**元データを切り替えて差込みを行うには** オープンオフィスでは、他のユーザーが差し込みを行った文書を利用す る際には、差し込み用文書と、差込み元となるデータの関連付けを再設定 する必要があります。

また、ひとつの差込み用文書に様々なデータを元に差し込みを行う場合があるかもしれません。

これらの場合に、元データを切り替えて差込み印刷を行う方法を説明します。

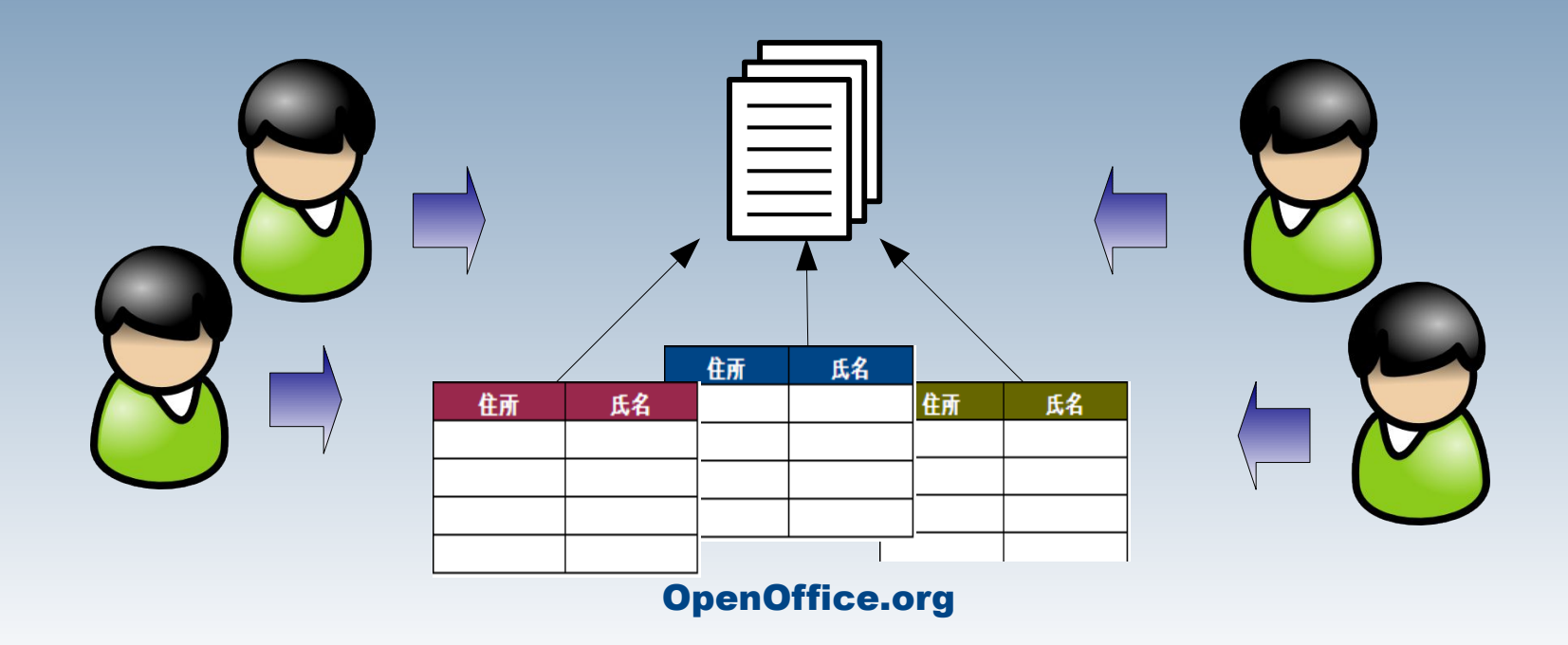

元データを切り替えて差込みを行うには

# 差し込み先の文書を開きます。

|         | 耆 無題 1 - OpenOffice.org Writer                                                                                                    | 3          |  |  |
|---------|----------------------------------------------------------------------------------------------------|------------|--|--|
|         | ファイル(E) 編集(E) 表示(V) 挿入(Q) 書式(Q) 表(A) ツール(T) ウィンドウ(W) ヘルプ(H) ブックマーク(                                                                                                    | ( <u>₿</u> |  |  |
|         | Ĩã ▾ 😕 🖬 ៲∞   ≥   🗟 🖴 I%   ॐ 🐝   ≫ 🖻 📬 ▾ ở   Ⴊ ▾ 🎈 🔡 ไ                                                                                                    | •><br>▼    |  |  |
|         | IPA明朝:IPA明朝:IPAMincho ▼ 10.5 ▼ B / U ≡ Ξ                                                                                                    | •><br>▼    |  |  |
|         | 💶 <u>15 10 5 </u> 5 10_15 20 25 30 35_40 45 50 55 60_65 70 75 80 85_90 🗹                                                                                                    | -          |  |  |
|         | 10 10 <t< th=""><th></th></t<> |            |  |  |
| 8 フィールド |                                                                                                    |            |  |  |
|         | 8 ドキュメント 相互参照 機能 ドキュメント情報 変数 データベース                                                                                                    |            |  |  |
|         |                                                                                                    |            |  |  |
|         |                                                                                                    |            |  |  |
|         |                                                                                                    |            |  |  |
|         |                                                                                                    |            |  |  |

この後、この文書に差し込 む元データとなるカルク ファイルを再設定します。

編集>データベースの交換

とクリックします。

| 🖆 無題    | 1 – Ope                   | nOffice.org Writer             |                   |         |
|---------|---------------------------|--------------------------------|-------------------|---------|
| ファイル(E) | 編集( <u>E</u> )            | 表示(1) 挿入(1) 書式(1)              | 表( <u>A</u> ) ツー, | μD      |
| - A     | C 5                       | 元に戻す: 挿入 フィールド(E)              | Ctrl+Z            | 2 »     |
|         | C <sup>1</sup>            | やり直し( <u>D</u> )消除 フィールド       | Ctrl+Y            | •<br>>> |
| 1       | # 12                      | 繰り返し(B)タイプ入力:氏名' C             | trl+Shift+Y       |         |
| L       | X                         | 切り取り(工)                        | Ctrl+X            | 45 🔨    |
|         | E                         | ⊐ピー( <u>C</u> )                | Ctrl+C            |         |
|         | <u> </u>                  | 貼り付け(2)                        | Ctrl+V            |         |
|         | 形式を選択して貼り付け(S) Ctrl+Shift |                                |                   | - 1     |
| 15      |                           | テキストの選択( <u>N</u> ) C          | trl+Shift+I       |         |
| 2       |                           | 選択モード( <u>O</u> )              | •                 |         |
| ഹ       |                           | すべて選択( <u>A</u> )              | Ctrl+A            |         |
|         |                           | 変更( <u>G</u> )                 | •                 | -       |
| ы       |                           | ドキュメントの比較( <u>M</u> )…         |                   | à       |
| 2       | ŝŝ                        | 検索と置換( <u>F</u> )              | Ctrl+F            | õ       |
| £       | 0                         | ታビゲータ(⊻)                       | F5                | 3       |
| <       | ABC                       | 入力支援凶                          | Ctrl+F3           | >       |
|         |                           |                                | >><br>7           |         |
| : N     |                           |                                |                   | »       |
| : 13    |                           | フィークルド型…<br>脚注 / 士士脚形主/ )      |                   | -       |
| ページ1ヵ   | 1.                        | 169/エバス木169/エワー<br>日次と表引の項目(2) |                   | 標準      |

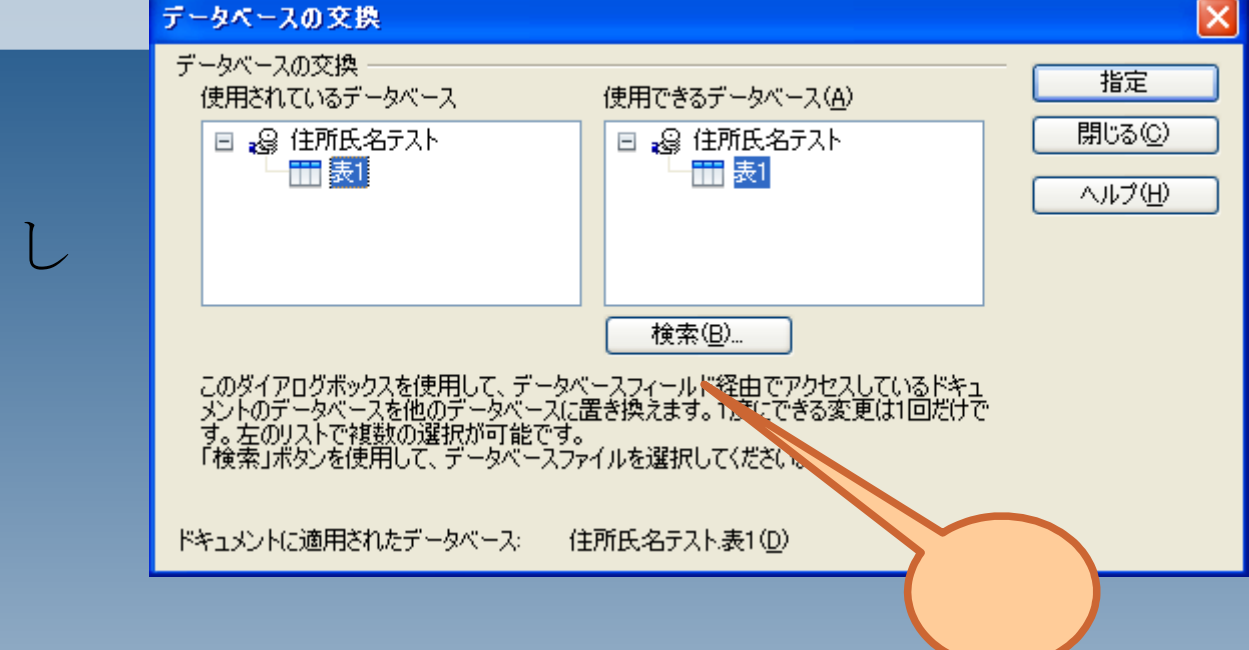

「検索」をクリックします。

元データとなるカルク ファイルを選択しま す。

ここで選択するカルク ファイルは、差し込み 先文書と同じの項目名 を持っているものを選 んでください。

項目名が揃っていない 場合には、差込印刷は 正常に行われません。

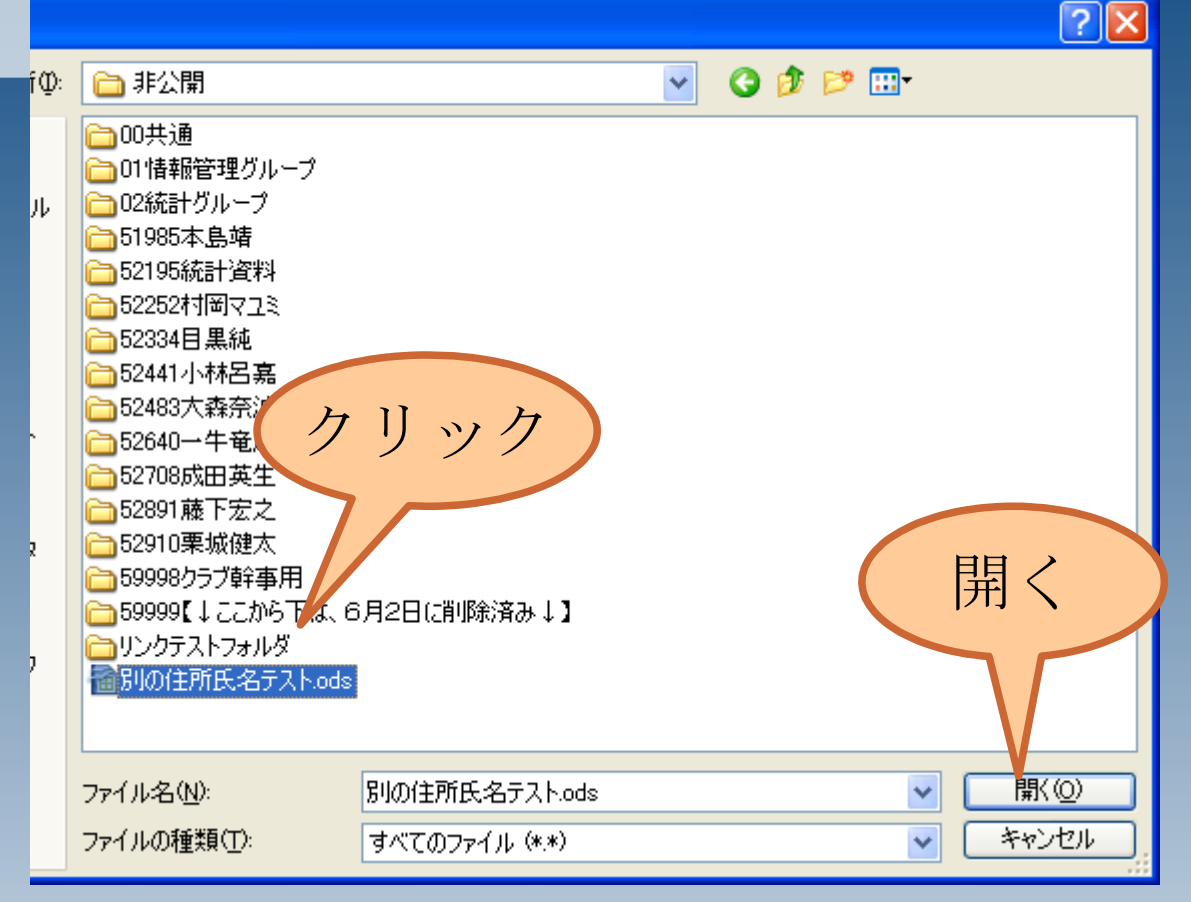

データベースの一覧 に、選択したファイル が追加されますので、

1.対象のシートを選択 2.指定

とクリックしてくださ い。

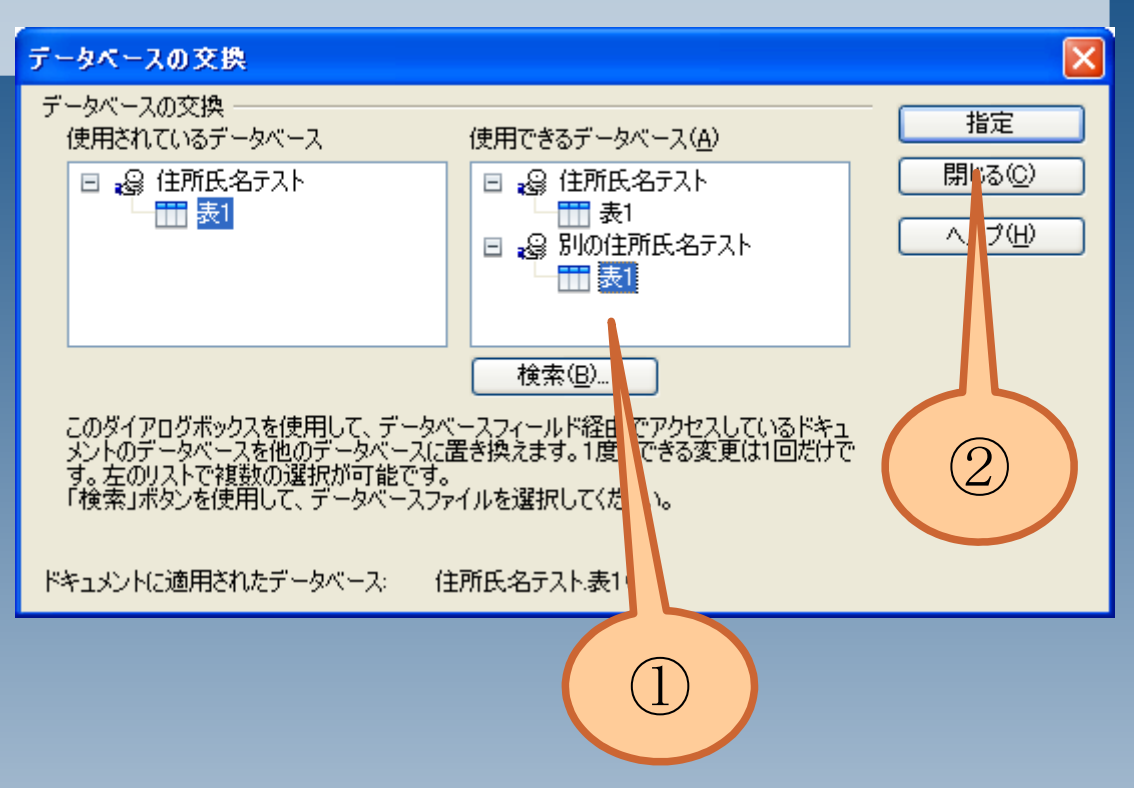

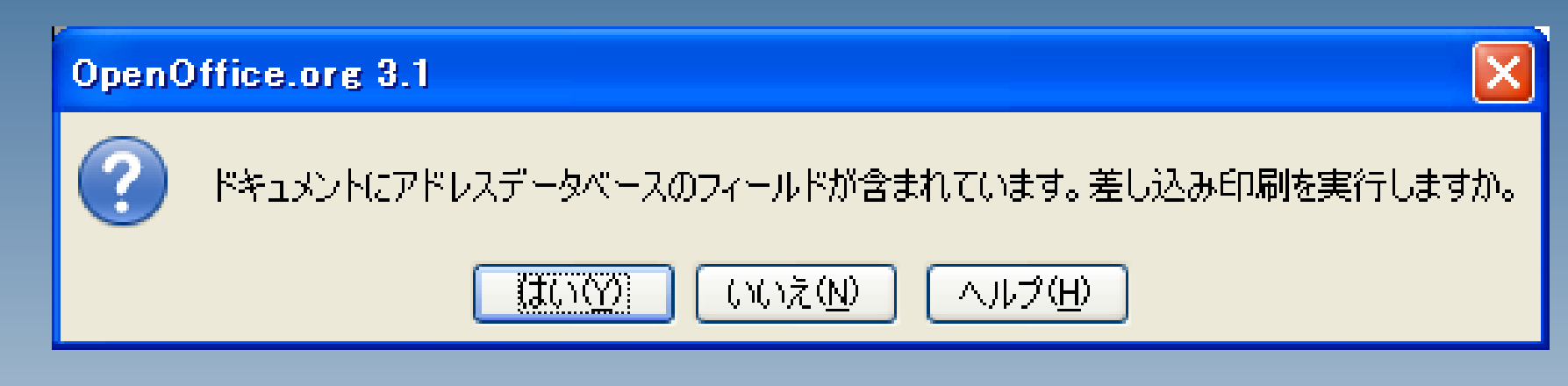

データの選択後は、選択したデータで差込み印刷を行うこと が出来ます。